## 2025年寒假教师研修(职业教育) 学员操作手册

# 学习入口一: 国家智慧教育公共服务平台 第一步: 打开国家智慧教育公共服务平台 在电脑中打开浏览器,输入网址https://www.smartedu.cn/,点击【2025年寒假教师研修】轮播图进入寒假教师研修页面。

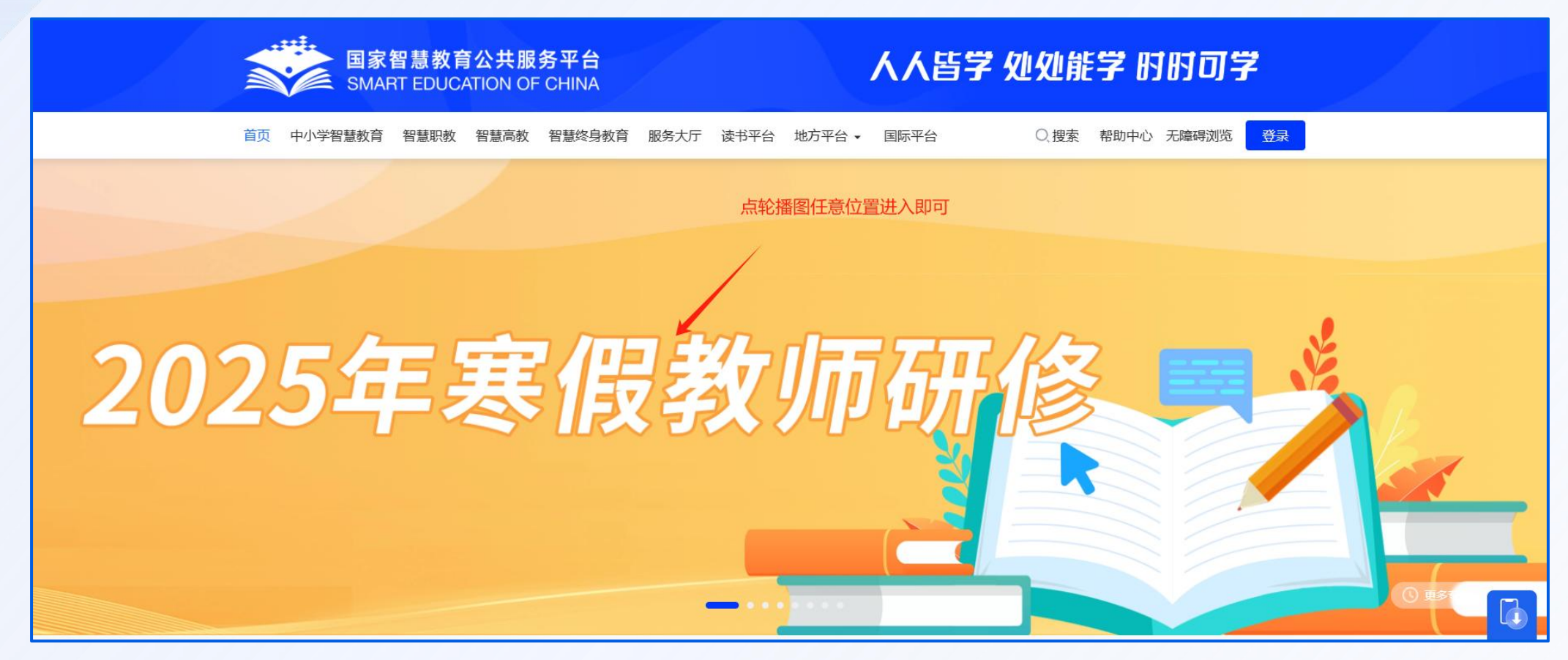

第二步:找到职业教育研修入口 在寒假教师研修页面,点击右侧【职业教育-学习入口】,进入职业教育2025年 寒假教师研修页面。

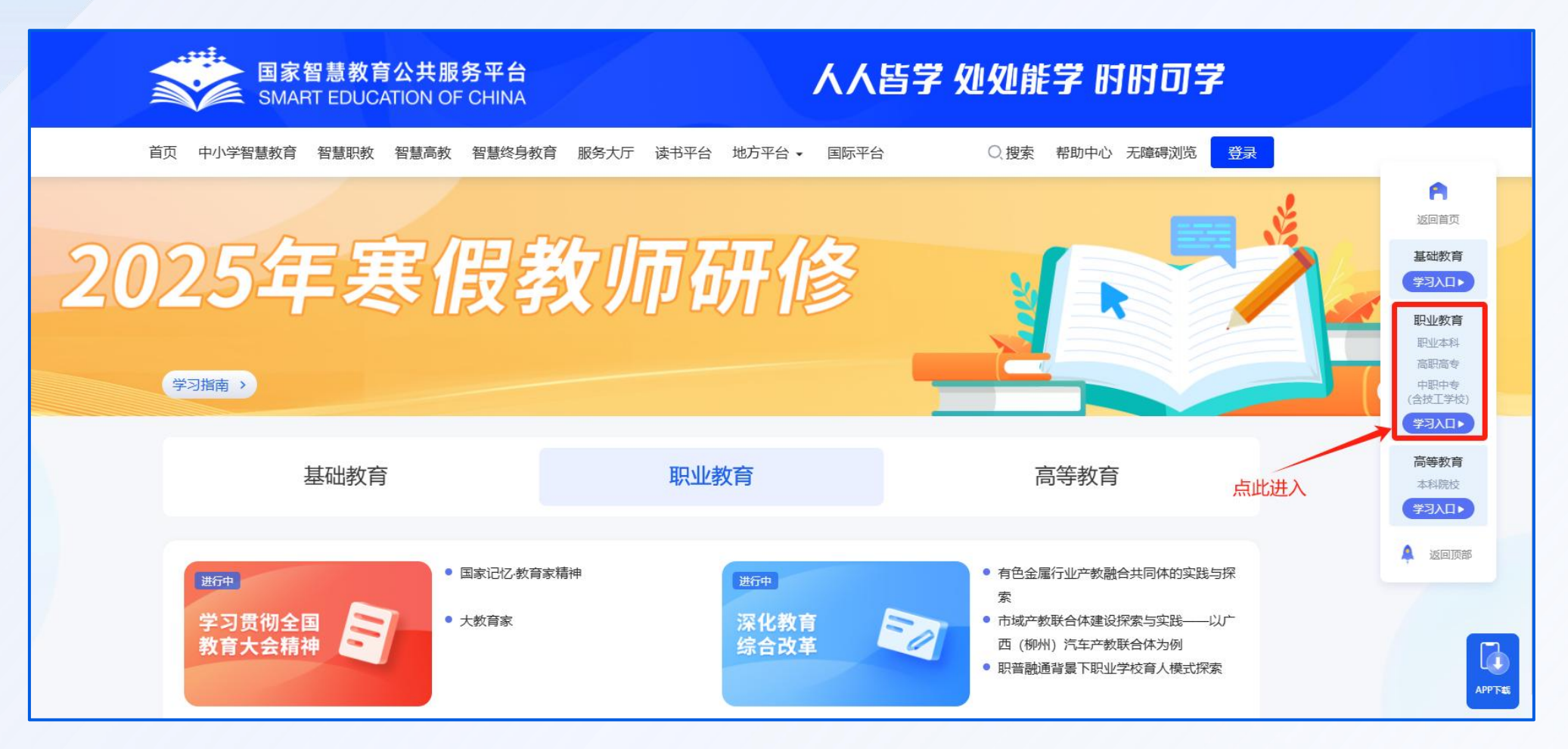

02

### · 学习入口二: 职业教育教师能力提升中心

在电脑中打开浏览器,输入网址https://teacher.vocational.smartedu.cn/h/subje ct/winter2025/,进入职业教育2025年寒假教师研修页面。

| 国家智慧教育公共服务平台<br>SMART EDUCATION OF CHINA                                                                                              |                                 |  |  |  |
|----------------------------------------------------------------------------------------------------|---------------------------------|--|--|--|
| 4 职业教育教师能力提升中心                                                                                                    |                                 |  |  |  |
| 2025年寒假教师研<br><sup>学习指南・ 立即报名</sup>                                                                                                   | 用户您好,您还未登录<br>登录<br>还没有账号? 立即注册 |  |  |  |
| 1.证书下载将于3月17日开放,已完成学习并达到获证要求学时(6学时)将可下载证书<br>< 2.本平台为职业教育教师学习平台,基础教育、高等教育(本科院校)教师请从国家智慧教育公共服务平台进入相应学习页面并获证,若学错平台(中小学平台,高教平<br>台)无法发证。 |                                 |  |  |  |
| <b>学习贯彻全国<br/>教育大会精神</b><br>学习贯彻全国教育大会精神<br>当讲人: 顾明远 于漪 高銘暄 陈立群 张玉滚 吴蓉瑾 许<br>贻芳<br>个资源 ☆ ☆ ☆ ☆ 0.0分(0个) ▲ 0 点赞                        | は 翟津 刘少坤 王力群 王文山 崔西展 温<br>已开课   |  |  |  |

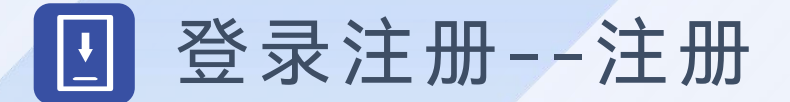

若您首次参加寒假教师研修活动,请点击研修页面右上角【立即注册】进行注册,若您参加过以往寒暑假教师研修活动,无需注册直接登录。

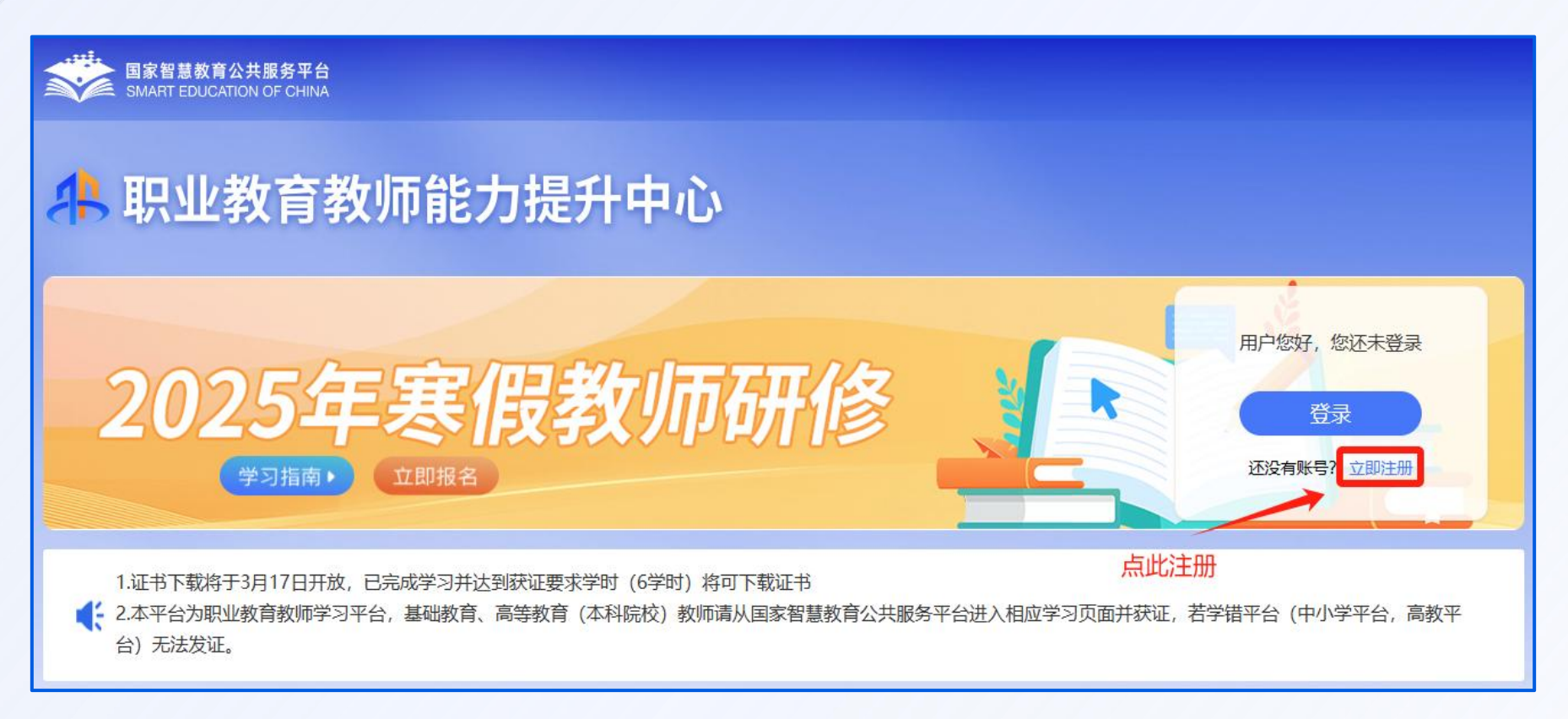

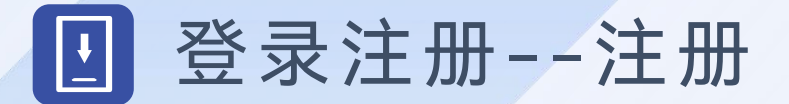

#### 根据页面提示,填写手机号、验证码、姓名、身份证号、学校名称等完成注册。 请填写准确的个人信息,该信息将用于记录学时和相关考核数据。

注:

 1.填写学校信息时,请输入关键字匹配学校选择, 若您所在学校属于部属学校、部省合建学校、省 属本科学校和民办本科学校,请点击高等教育教
 师研修。若不属于以上类别且仍未找到对应学校, 请联系管理员!

2.若显示手机号码已注册,而您忘记密码,可点击
 登录页面的【忘记密码】进行密码重置。

| 手机号:  | 请输入手机号                 |
|-------|------------------------|
| 验证码:  | 请输入验证码获取验证码            |
| 密码:   | 密码8-20位,含大小写字母、数字、特殊字符 |
| 真实姓名: | 请输入真实姓名                |
| 证件类型: | 请选择证件类型 ~              |
| 证件号码: | 请输入证件号码                |
| 学校名称: | 请输入您所在的学校名称(关键字匹配)     |
| ſ     | 若您所在学校属于部属学校、部省合建学校、省属 |

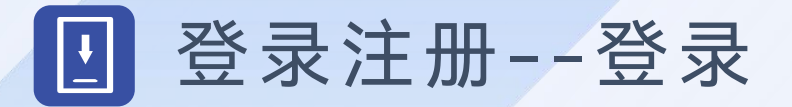

注册完成后,下次学习时可直接使用注册时填写的手机号与密码或使用手机验证 码的方式进行登录。

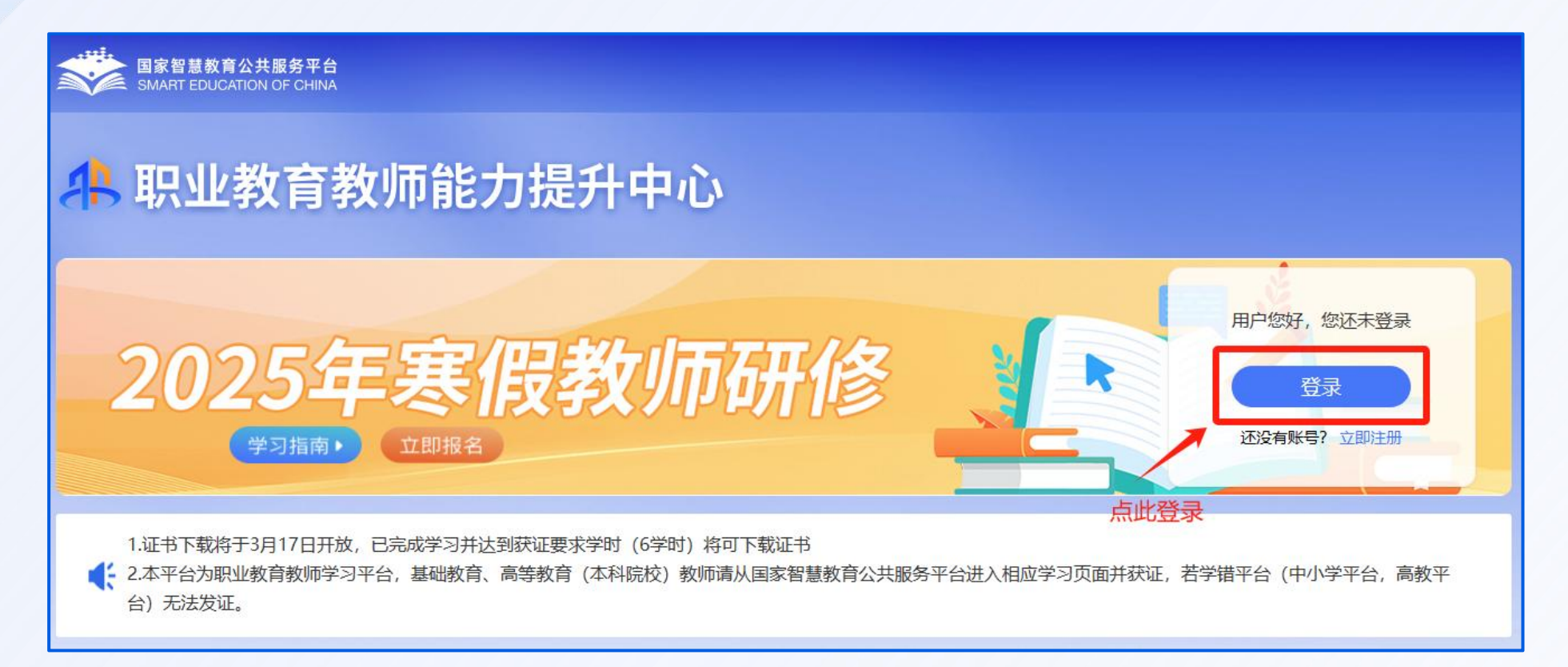

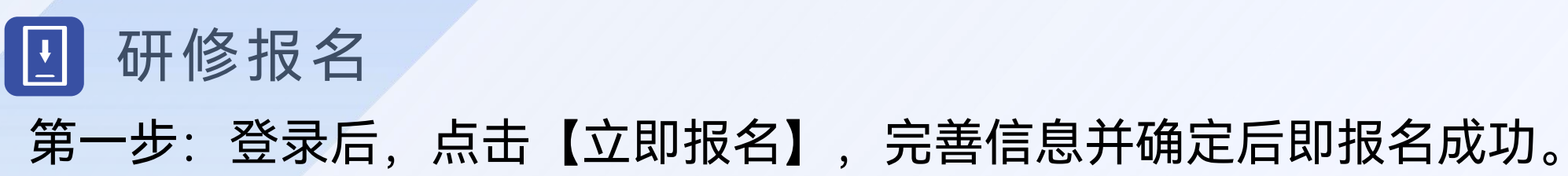

| 国家智慧教育公共服务平台<br>SMART EDUCATION OF CHINA<br>职业教育教师 | 能力提升中心                                                                                |                                      |
|----------------------------------------------------|---------------------------------------------------------------------------------------|--------------------------------------|
| 2025年寒                                             | 假教师研修                                                                                 | 用户您好,您还未登录<br>登录<br>还没有账号? 立即注册      |
| 完善信息<br>本平<br>集恋<br>安全                             | 点此报名<br>台为 <b>职业教育</b> 教师学习平台,基础教育、高等教育教师请到<br>的身份信息,是为了保障您在平台的学习进度。我们会遵循<br>,请您放心填写。 | ◎<br>相应的学习平台学习。我们收<br>薛安全合规要求,保证您的信息 |
|                                                    | *部门(学院): 请填写完整的部门或学院名称 *职务: 请填写职务                                                     | 0                                    |
|                                                    | *职称: 请填写职称                                                                            |                                      |
|                                                    | 确定报名 取消                                                                               |                                      |

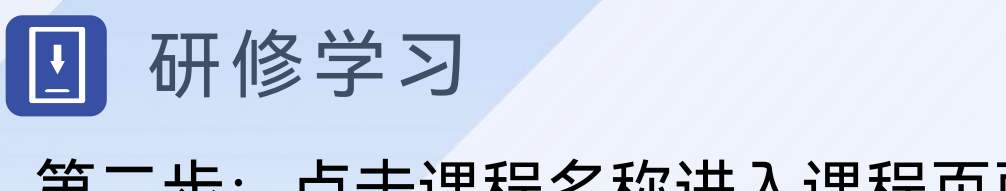

#### 第二步:点击课程名称进入课程页面。

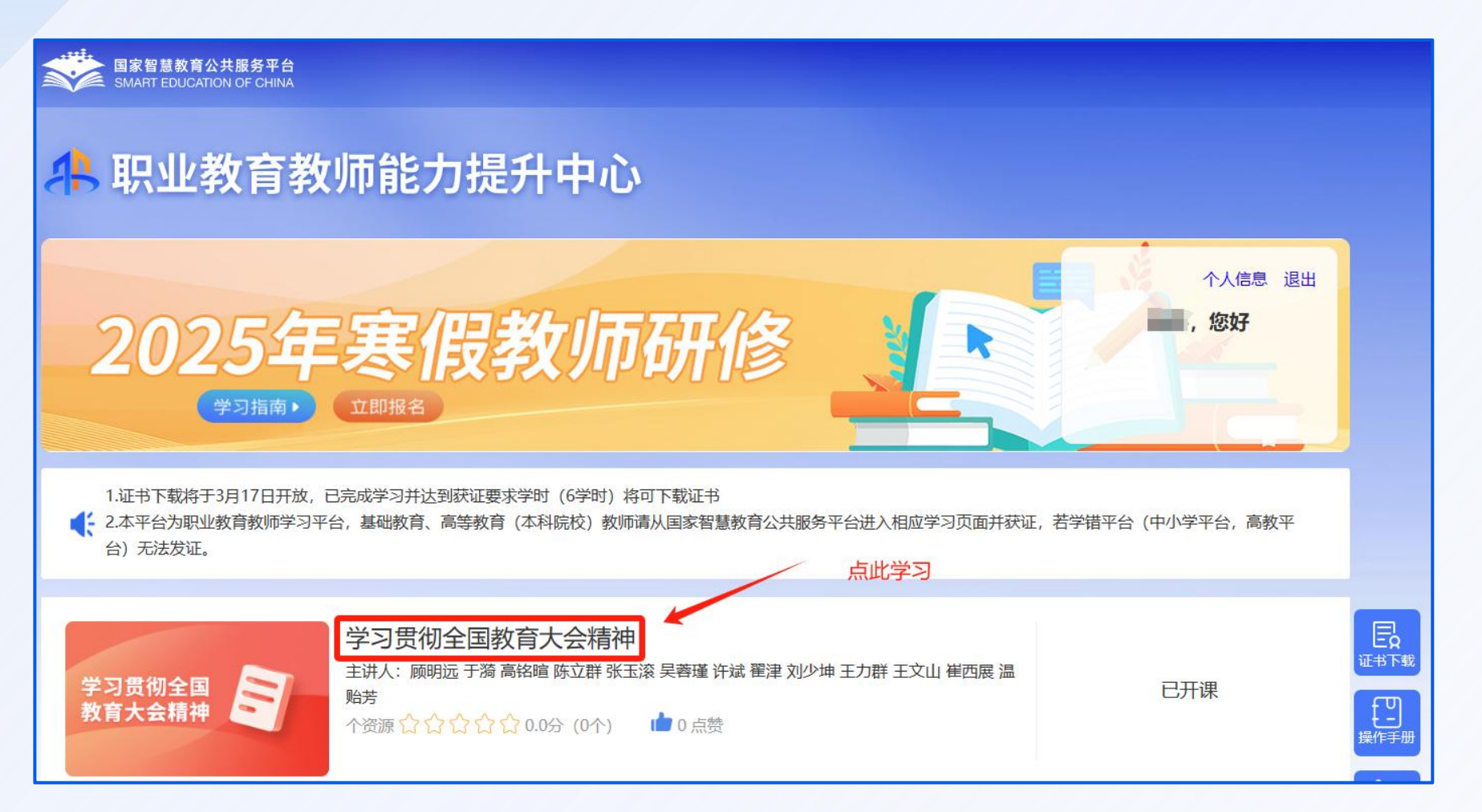

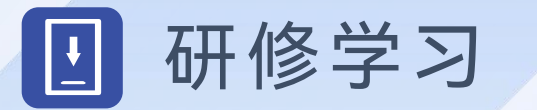

#### 第三步:进入课程页面后,点击【开始学习】。

| 🕂 职业教育教师能力提升中心                                                 |                                  | 学习指南                                                                                    |
|----------------------------------------------------------------|----------------------------------|-----------------------------------------------------------------------------------------|
| 学习贯彻全国教育大会精神<br>環程課件: 16个<br>授選讲师: 橋根付,謝維和<br>→ 开絵字3<br>→ 开絵字3 |                                  | 您好!欢迎参加2025年寒假教师研修活动,本次研修截止时间为3月31日,为确保您能顺利完成研修活动,请认真阅读以下内容。                            |
| 教育大会精神                                                         | 评分 <mark>☆☆☆☆☆</mark> (0个) (表评分) | <ul> <li>1.)注册平台 首次参与研修的教师按照要求填写个人真实信息,完成注册。个人信息将用于记录学时和发放电子学习证书,请确保信息的准确性。</li> </ul>  |
|                                                                | 讲师介绍                             | <b>2 自主洗学</b> 木次研修为教师提供3门课程。每门课程包含多个资源 并支持多种播放速度 教师可以按零洗学                               |
| Ⅰ 课程日录<br>▶ 白屏.mp4 00:00:04                                    | 杨银付,中国教育学会副会长、秘书长。               |                                                                                         |
| 第1章:深入学习习近平总书记关于教育的重要论述 >                                      | 谢维和                              | 3.学时i人定 完整观看所选课程后,可获得该课程对应的认定学时。本次研修最多可认定6学时,其中,"学习贯彻全国教育大                              |
| 第2章:躬耕教坛、强国有我,学习践行全国教育大会精神                                     | 谢维和,清华大学原副校长、校务委员会副<br>主任、教授。    | 会精神"认定3学时,"深化教育综合改革"认定2学时,"推进教育国际交流合作"认定1学时。获得认定学时                                      |
| 第3章:大力弘扬教育家精神(国家记忆教育家精神、大教育家、老师您好)                             |                                  | 后,您可继续学习,平台将继续记录您的学习时长。                                                                 |
|                                                                |                                  | <b>4.证书发放</b> 自3月17日起,将为获得6学时的教师发放电子学习证书。教师可凭电子学习证书记入培训学时,具体记录方法由<br>地方教育部门和学校结合各地规定执行。 |
|                                                                |                                  | 客服电话:4008757650(工作日 8:30-11:40 13:30-17:00)                                             |

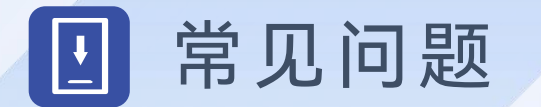

1. 我已获取了智教中国通行证账号,能否直接使用该账号参加寒假教师研修?

不能,教师需到职业教育2025 年寒假教师研修页面中完成注册(详见 本手册第5页),并填写个人信息后,才能参加寒假教师研修。

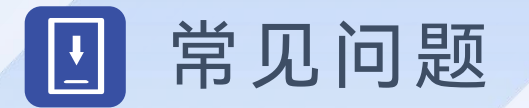

## 2. 注册或报名时,我填写的个人信息有误,如何进行修改?登录后点击右上方的【个人信息】即可进行修改。

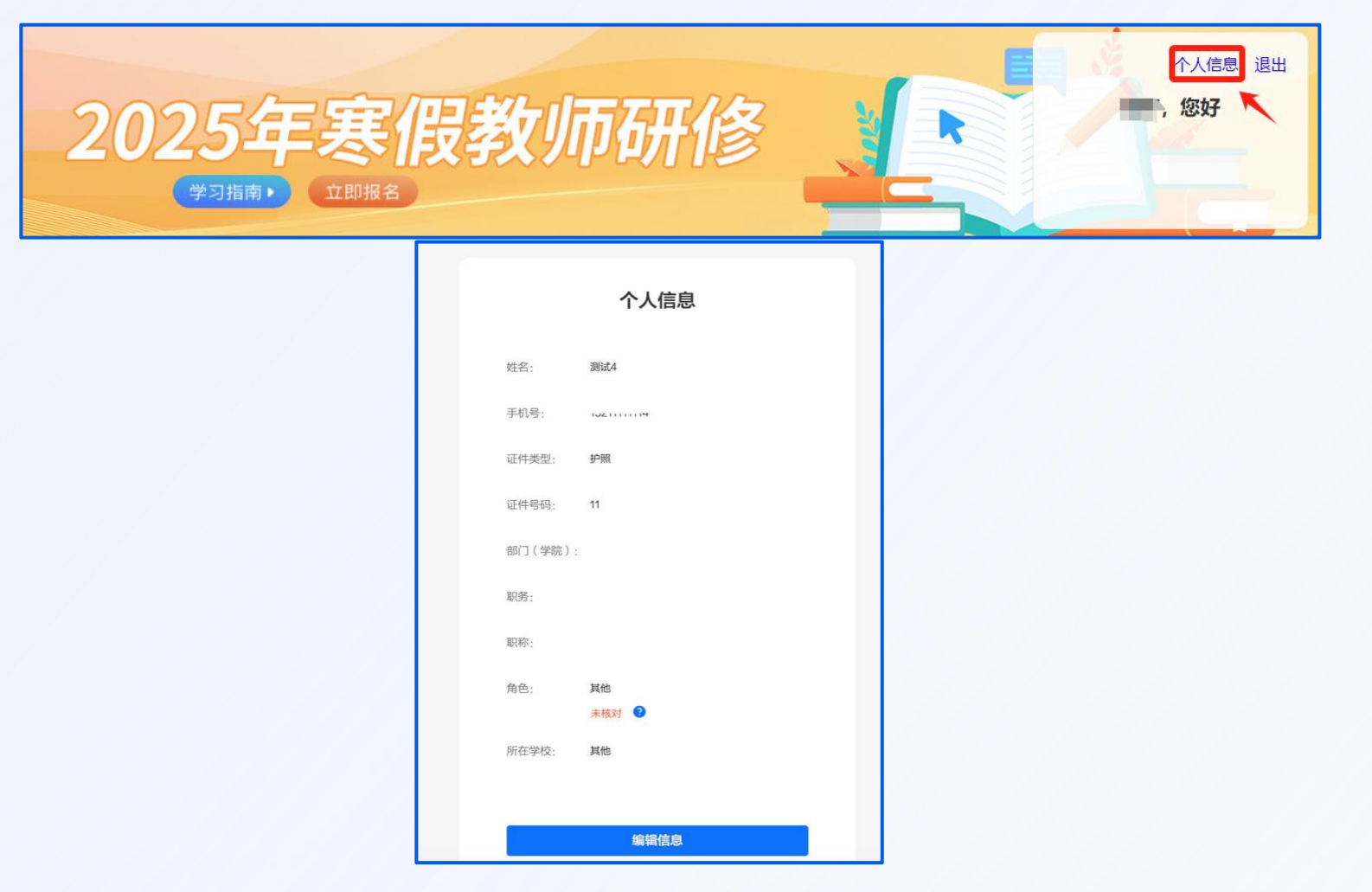

**小**职业教育教师能力提升中心

#### 联系电话: 4008757650 时间: 工作日 8:30-11:40 13:30-17:00

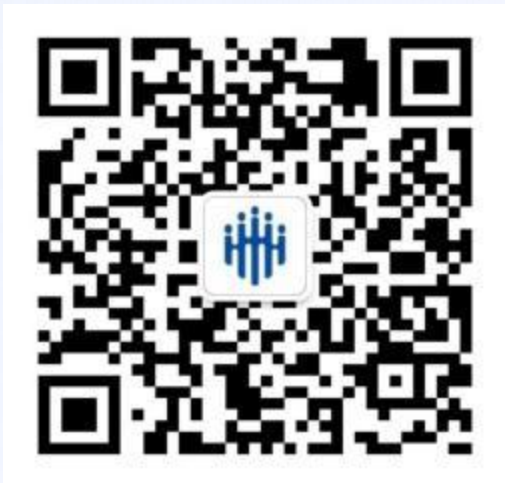

扫码关注教师智慧研修平台